## 佐賀市 公共施設予約システム操作説明書 (ケータイ用・簡易版)

佐賀市公共施設予約システムに利用者登録して頂き、誠にありがとうございます。本説明書は、システムをご利用頂くにあたっての簡単 なマニュアルです。なお、本説明書内の画面イメージは本書が簡易版ということでサイズを小さくしていますので、実際ご利用になる携帯 電話の画面でご確認下さい。

(ご注意) ★ 携帯ブラウザの「戻る」ボタンは使わないでください。(システムの下にある「戻る」ボタンをご利用下さい)

- ★ 画面の選択や入力が終わりましたら、画面下の「次へ」ボタンを押して次の画面に進みます。
  - ★ システムへは、佐賀市ホームページから入ることができます。(平成23年4月1日~)

⇒ケータイ版 http://yoyaku.city.saga.lg.jp/Mobile

- ★ 携帯電話のご契約内容によっては、ご利用回数に応じてパケット料(通信料)が課金されますのでご了承下さい。
- 1 パスワードの設定手順(まず最初に行ってください)

携帯電話やインターネットから予約を行うためには、最初に利用者IDとパスワードの設定が必要になります。 パスワードの設定手順について説明します。

| · · · · · · · · · · · · · · · · · · ·                                                                                                    |                                                                                                    |            |                                                                                                    |
|----------------------------------------------------------------------------------------------------|----------------------------------------------------------------------------------------------------|------------|----------------------------------------------------------------------------------------------------|
| 公共施設予約システム   上     加速23款から探す   施設建力ら探す     速設建力の探す   使用目むから探す     全施設から探す   全施設から探す     全施設から探す   全施設から探す     全施設から探す   全施設から探す     2 金施設から探す   空施設から探す     1 最近子約1.5 施設を表示   21     2 小約40.5 施設を表示   21     21分約45.5 施設を表示   21     21分約45.5 施設を表示   21     11月書 情報の設定・変更   13シャレーンの確認     23.5 ためには、利用者登録が必要です。   14     11番 豊振が必要です。   14     11番 豊振 必要です。   14     11番 豊振 必要です。   14     11番 豊振 シューンの   14     11番 豊振 必要です。   14     11番 豊振 参加 入力   14 | <b>公共策能设予約システム</b> ・利用者参議事前入力メニュー            ・利用するサービスを選択してください。           パスワード設定           ・ロノメニューへ | 公共施設予約システム | 公共施設予約システム   ☆D····(スワー管験定   設定内容を入力してください。   利用者D   0000002978   パスワード   イー16文字の任意の半角英歌字 で入力してください。   バスワード   イー16文字の任意の半角英歌字 で入力してください。   パスワード   グンロード(確認)   ・・・・・・   パスワード(確認)   ・・・・・・   (6)1設定   1/ニューへ   (4)反う |

ます。

いる登録番号と電話番号を入力を入力して「設定」を押します。 して「次へ」を押します。

「利用者登録事前入力」を選び 「パスワード設定」を選びます。 利用者登録通知書に記載されて ご自分で考えられたパスワード ※IDとパスワードは紛失にご注意ください。

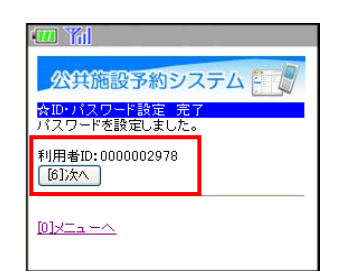

パスワードの設定が完了しまし た。予約の申込は、ここで登録 されました ID とパスワードを ご利用ください。

## 【抽選】2-1 抽選の申し込み手順

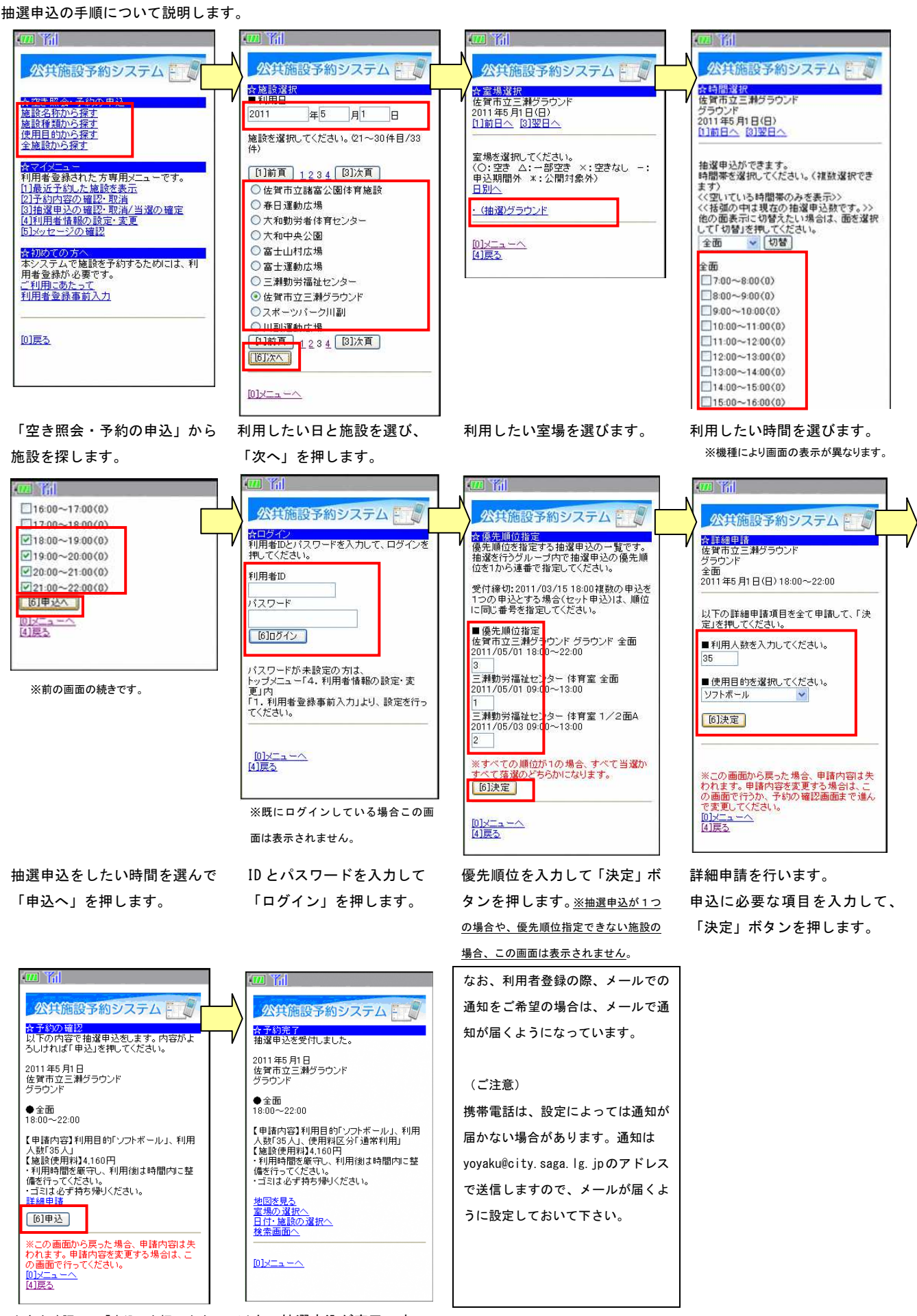

内容を確認して「申込」を押します。 以上で抽選申込が完了です。

【抽選】2-2 抽選申込内容の確認・変更手順

抽選申込内容の確認や変更を行う際の手順を説明します。優先順位の変更ができます。

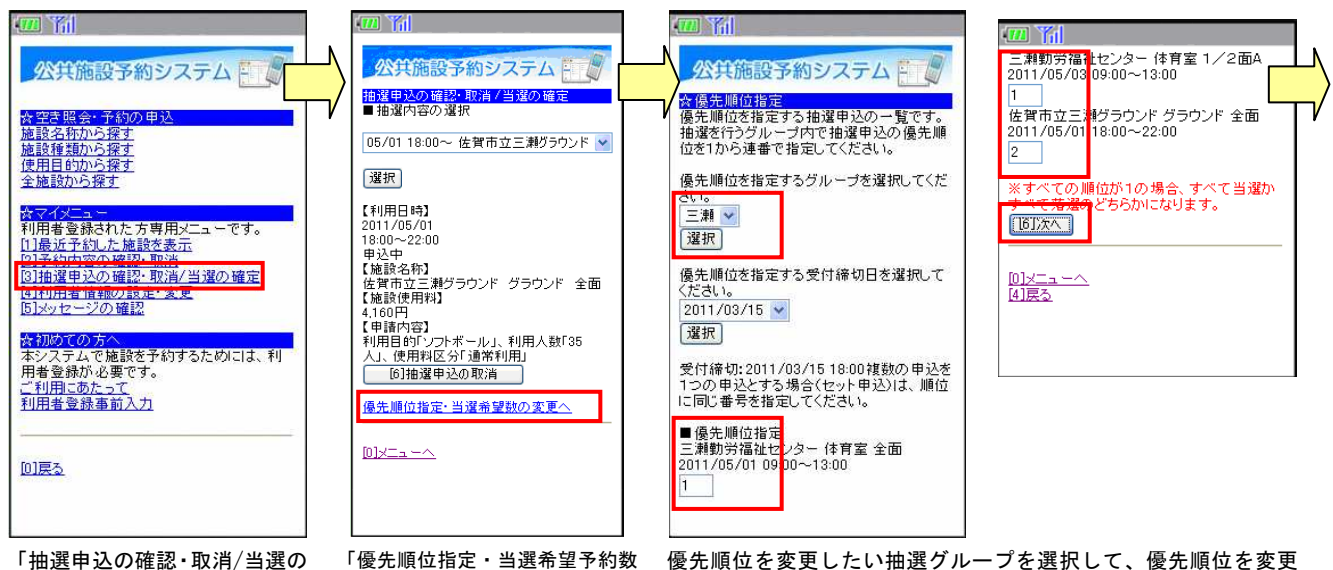

確定」を選びます。

「優先順位指定・当選希望予約数

の変更へ」ボタンを押します。

優先順位を変更したい抽選グループを選択して、優先順位を変更 し、「次へ」ボタンを押します。※抽選申込が1つの場合や、優先 順位指定できない施設の場合、優先順位の変更はできません。

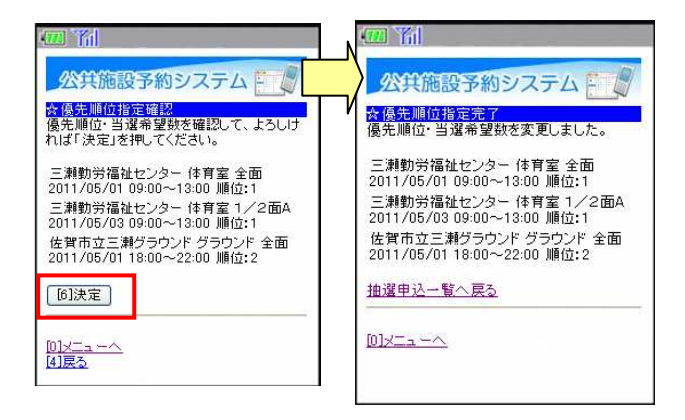

変更内容を確認し「決定」ボタ 優先順位の変更が完了です。 ンを押します。

【抽選】2-3 抽選申込内容の確認・取消手順

抽選申込内容の確認や取消を行う際の手順を説明します。

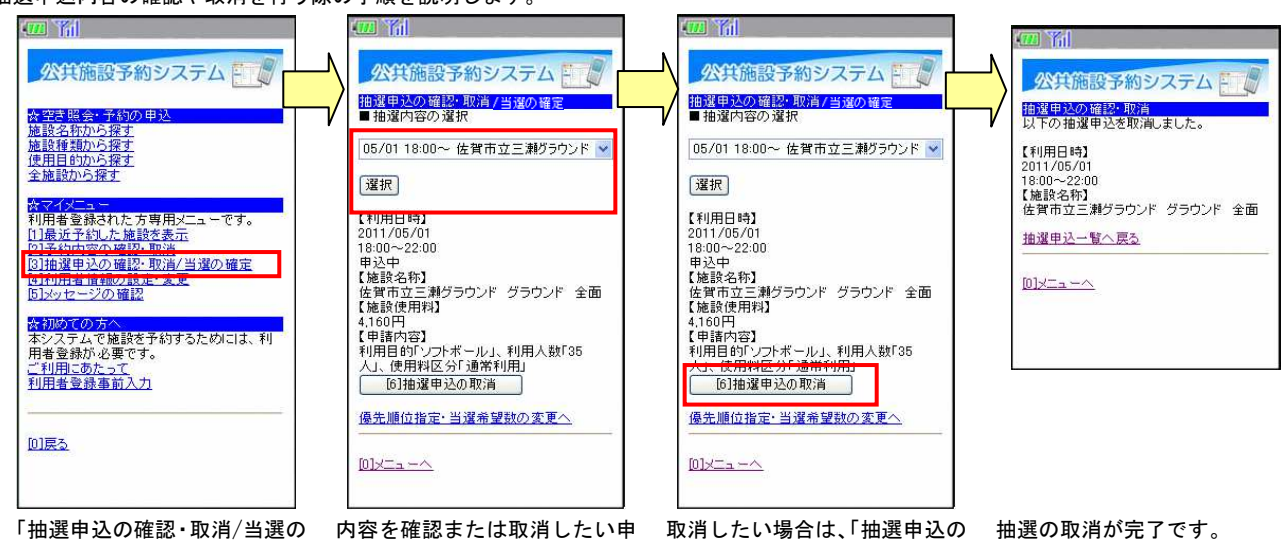

確定」を選びます。

込を選択し、「選択」を押します。

取消」ボタンを押します。

## 【抽選】2-4 抽選結果の確認・当選の申請

![](_page_3_Picture_1.jpeg)

抽選結果もシステム上で確認できます。以下、抽選の結果の確認、当選の申請手順を説明します。

【予約】3-1 先着予約の申し込み手順

抽選が終わった後は、先着順の予約申込が始まります。その際の手順を説明します。

※最初の2画面については抽選と同じ(2ページの2-1の最初の2つの画面)ですので省略しています。

![](_page_3_Picture_6.jpeg)

詳細申請を行います。申込に必 要な項目を入力、選択して「決 定」ボタンを押します。

予約内容確認画面が表示されます。

内容を確認して、「申込」ボタンを押します。備品予約をする場合 は「備品予約」を押します。

![](_page_4_Picture_0.jpeg)

「決定」ボタンを押します

以上で申込が完了です。(施設によっては仮予約での受付となりま す。)

【予約】3-2 予約した内容の確認・変更・取消手順

先着予約で申込んだ予約の内容の確認や変更、取消をする際の手順について説明します。

![](_page_4_Picture_5.jpeg)

申込んだ予約の一覧が表示されます。内容を確認したい申込を選択 し、「選択」ボタンを押すと、予約の内容を確認できます。

備品予約の変更や追加ができま す。

![](_page_4_Picture_8.jpeg)

びます。

内容を確認して「予約」ボタン で、備品予約の変更が完了です。

| 公共施設予約システム 公共施設予約システム   な予約取消の確認 次下の予約を取消します。   内容がようしければ「取消」を押してくださ 、   小。 第1月目時1   2011/04/03 2011/04/03   19:00 ~ 13:00 (総設名称)   三剥割労福祉センター 注算割労福祉センター   本育室 //2 (四A   「2017/2 (2面A 1/2 (回A   回)火ニューへ 10)火ニューへ |  |
|----------------------------------------------------------------------------------------------------|--|

※「予約の取消」 ボタンを押した 時の画面です。

予約の内容を取消してよければ 予約の取消が完了です。 「取消」ボタンを押します。